## How to access Microsoft Teams

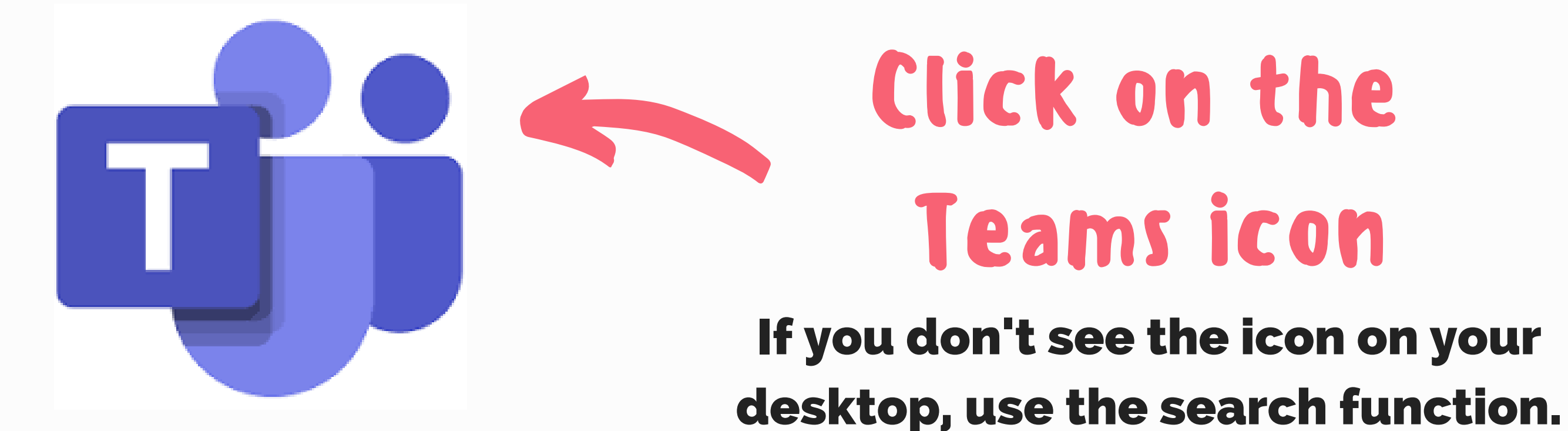

Sign-in studentnumber@sd67.bc.ca then press Sign-in

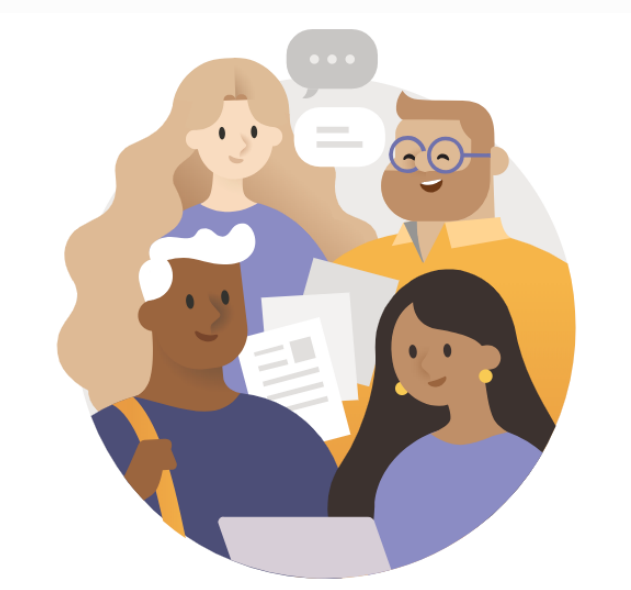

Enter your work, school, or Microsoft account.

studentnumber@sd67.bc.ca

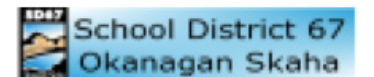

Sign in

mberrisford@sd67.bc.ca

## **Enter password**

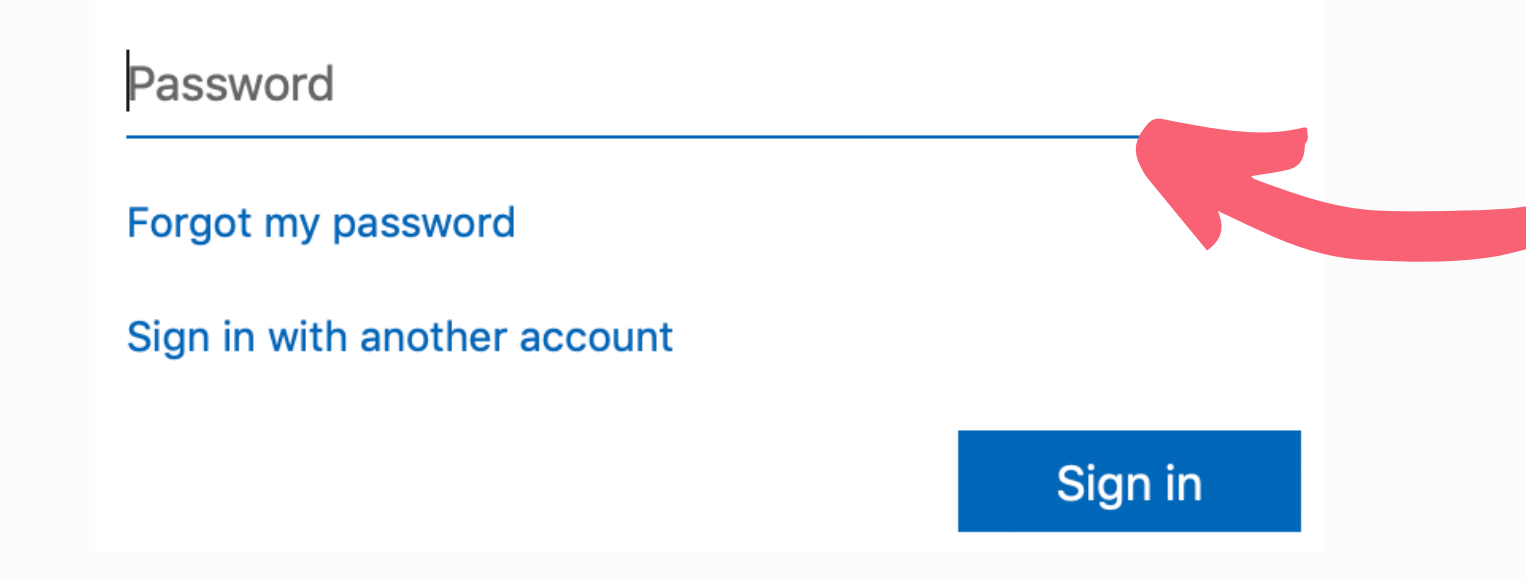

## Enter Password

Password: Use the school password that you are given at the beginning of the school year

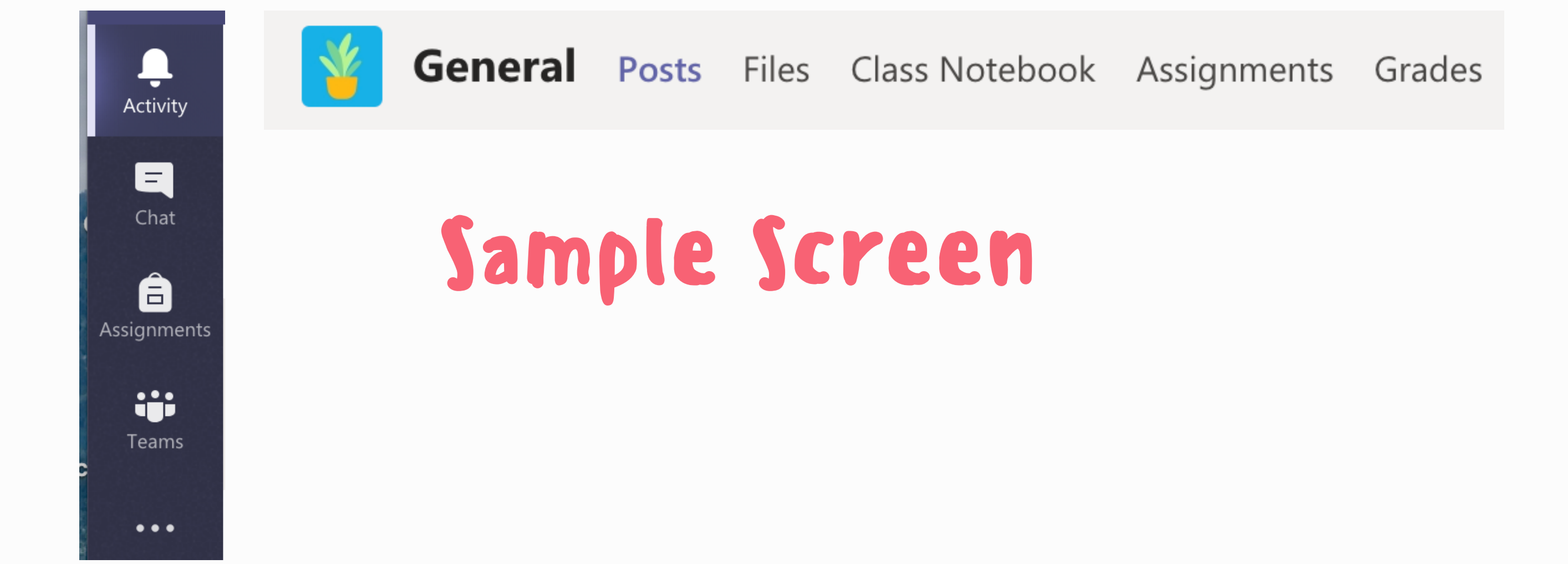